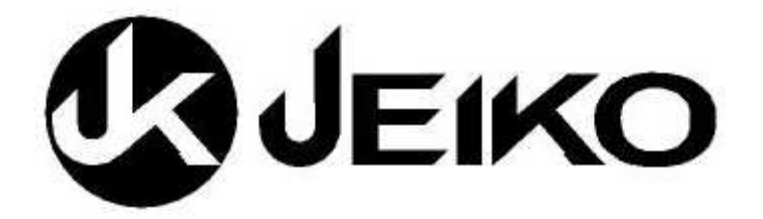

### Manuale d'uso SMARTVEDO883

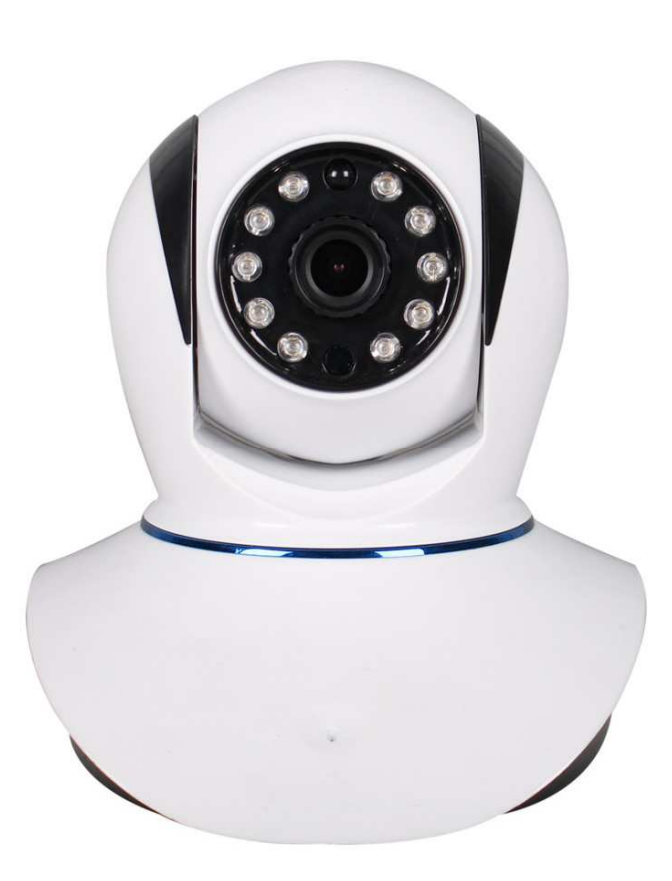

# Leggere attentamente il manuale istruzioni prima dell'uso e conservarlo per riferimento futuri

### Attenzione

Il manuale è stato redatto seguendo l' APP con sistema Android, pertanto potrete trovare alcune differenze con il Sistema IOS, inoltre a causa dei continui aggiornamenti software potreste trovare qualche differenza rispetto l'APP utilizzata.

### **Capitolo 1 Descrizione del prodotto**

Grazie per aver scelto i nostri prodotti, questo prodotto è stato progettato per applicazione domestiche, di uffici e di negozi, con l'aggiunta di alcuni elementi e sensori è in grado di garantirvi un ottimo livello di sicurezza. Questa è una telecamera IP HD ei P2P con funzione intercom dual-way. Attraverso Internet puoi accedere alla telecamera da qualsiasi luogo ed in qualsiasi momento; può essere installata in diversi luoghi come casa ,negozi, , uffici, fabbriche, ecc .. Le specifiche principale del prodotto, sono le seguenti:

· compressione H.264 . Supporta HD 720P, DI, VGA 3 tipi di definizione

selezionabile.

· Supporta Onvif, compatibili con i principali NVR e CMS

• Utilizza un obiettivo da 3.6mm.con infrarosso automatico permette una visione notturna fino a 5 m. Adatto per videosorveglianza in continuo (24 ore)

· Wifi 802.11b / g / n. Le impostazioni Wi-Fi possono essere effettuate tramite la scansione intelligente del QR code , generato dall'APP. con estrema semplicità Plug & Play.

· Sistema autoapprendimento di sensori wireless con frequenza 433Mhz standard, sensore di movimento integrato, è in grado di inviare le informazioni di allarme alla casella di posta, oltre ad allertarvi sul cellulare attivando la notifica dell'allarme. Il telecomando permette di inserire / disinserire il sistema d'allarme.

□ Capovolgimento dell' immagine consente di installare la telecamera a soffitto.

□ Altoparlante e microfono incorporati e la tecnologia echo cancellation consentono la comunicazione in entrambi le direzioni , .

□ L'alloggiamento per la schede TF, supporta fino a 32GB di archiviazione video senza interruzioni, consentendo una riproduzione fluida con mobile telefono

□ Per una maggior sicurezza si possono impostare due password separate per amministratore e visitatori.

□ Continui aggiornamento software per Android, iOS, utenti PC,

#### Contenuto della confezione

Nota: All'apertura della confezione verificare la presenza degli accessori a seguito elencati 1)Alimentatore 2) Manuale 3) Antenne 4) Staffa fissaggio 5) Supporto 6) Cd ROM 7) Telecomando 8: Sensore magnetico (opzionale)

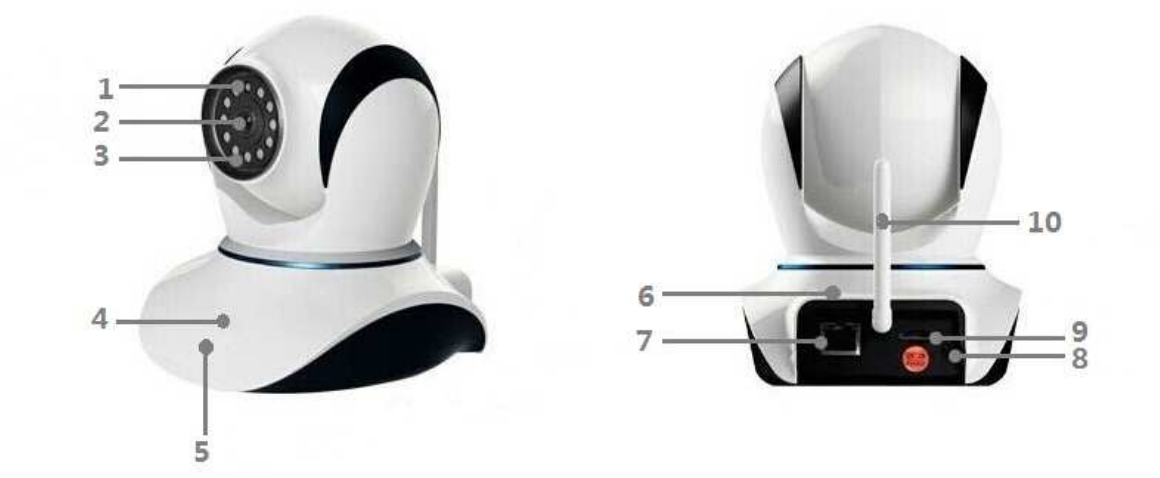

| 1 | Sensore / interruttore crepuscolare | 6 | Altoparlante                 |
|---|-------------------------------------|---|------------------------------|
| 2 | 1.0 megapixel sensore CMOS          | 7 | Porta RJ45 Ingresso ethernet |
| 3 | Illuminatore Infrarosso LED         | 8 | Presa alimentazione 5V DC    |

| 4 | LED Indicatori | 9  | Alloggiamento scheda TF |
|---|----------------|----|-------------------------|
| 5 | Microfono      | 10 | WiFi antenna            |

E' possibile verificare la modalità di funzionamento della telecamera secondo le seguenti indicazioni :

| Stato      | Indicatore Blue                     | Indicatore Blue        | Blue                         |  |  |
|------------|-------------------------------------|------------------------|------------------------------|--|--|
| indicatore | acceso                              | spento                 | lampeggiante                 |  |  |
| NET        | Telecamera connessa<br>in rete      | Telecamera non in rete | Utente in<br>visualizzazione |  |  |
| ARMING     | Allarme inserito                    | Allarme disinserito    |                              |  |  |
| ALARM      | Allarme in corso<br>Memoria allarme | Nessun alarrme         |                              |  |  |

| RECORD Presenza TF card | Nessun carta di<br>memoria | In registrazione |
|-------------------------|----------------------------|------------------|
|-------------------------|----------------------------|------------------|

### Capitolo 2 :Installazione della telecamera

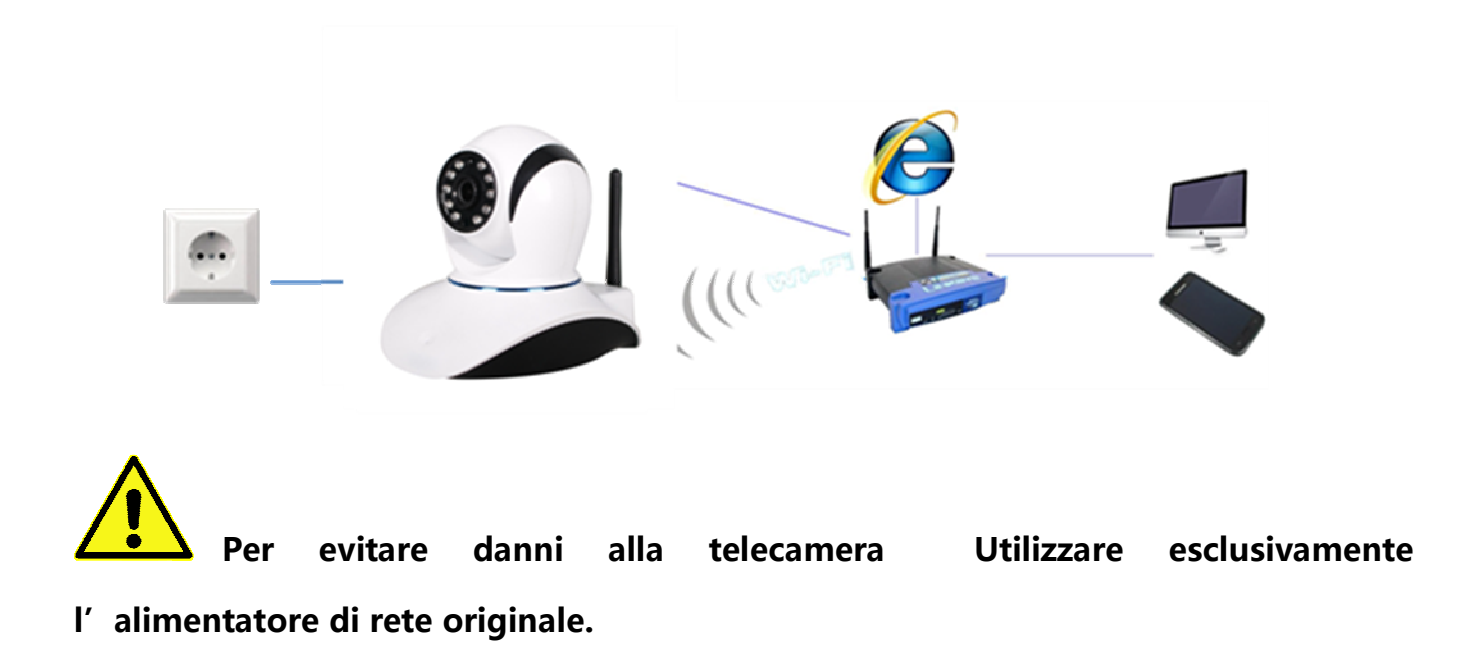

- 2.1 Inserire l' antenna RF nel connettore
- 2.2 Collegare il cavo di rete alla telecamera, collegare l'alimentatore.

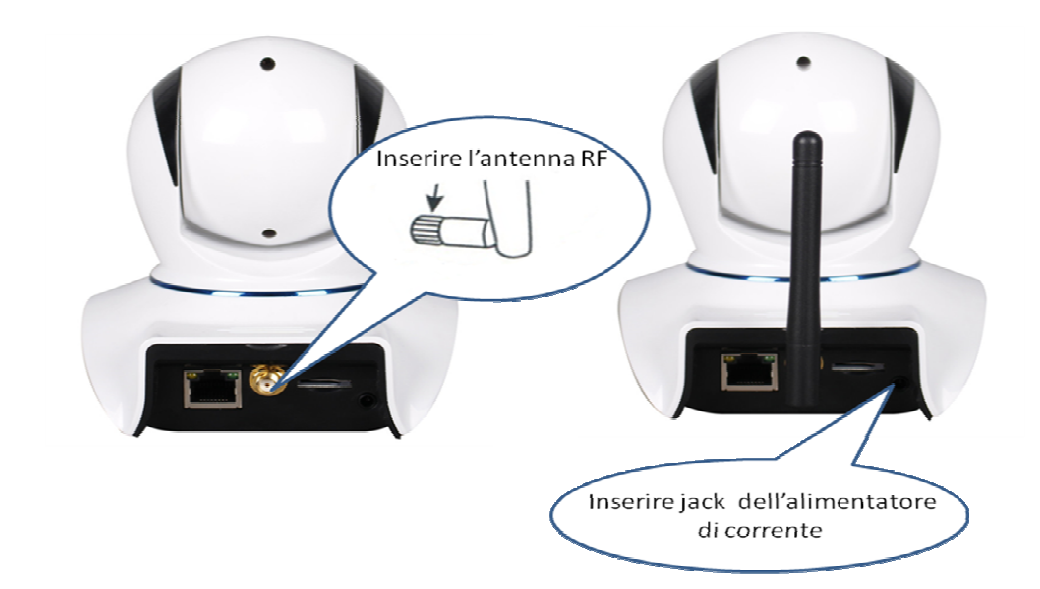

### Capitolo 3 : Scaricare APP ed installazione

### 3.1 Scaricare l'applicazione per lo smart phone

Installare il software sul proprio smartphone, scaricare l' App dall sito web a seguito : http://www.yoosee.co;

La videocamera consente tre diversi modi di monitoraggio e controllo a distanza : Android, iOS ed Internet Explorer.

1.L'app iOS app può essere ricercata e scaricata dal Apple APP Store digitando "yoosee";

2. L'App di Android può essere scaricata dal sito: <u>http://www.yoosee.co;</u>

3. Il Software per i PC Windows puo essere scaricato dal sito : <u>http://www.yoosee.co</u>

L'utente può anche eseguire la scansione del codice QR a seguito riportato per scaricare ed installare l'applicazione

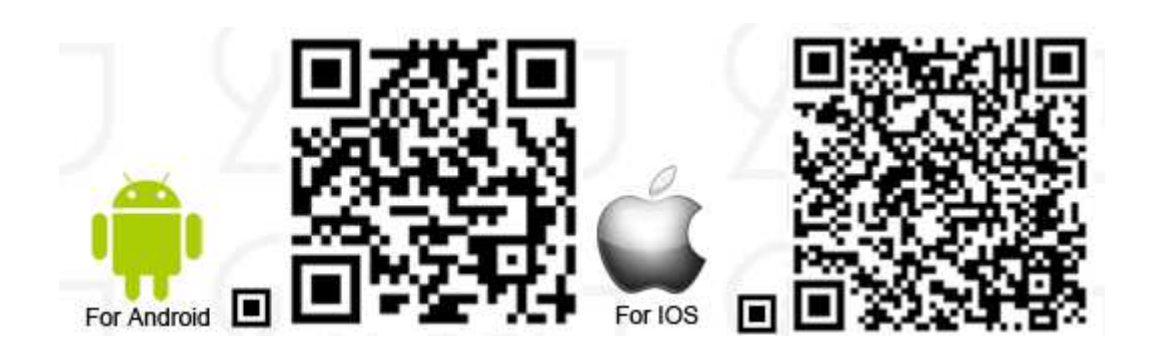

### 3.2 Installare l'App.

Fare clic sull'icona del software di "yoosee" e fare clic su "Install" per installare l'applicazione.

| .0                          | ( <b>⊽</b> 1     | 2 🎱 🗎 3:41 РМ | .0     |                 | 😴 36-1 0                     | 3:42 PM   | .0                                        |                                                       | : 🖇 🗎 🔒 3:44 PN           |
|-----------------------------|------------------|---------------|--------|-----------------|------------------------------|-----------|-------------------------------------------|-------------------------------------------------------|---------------------------|
| 下载管理                        | 手机文件             | 热门资源          | 🥳 F    | Package insta   | ller                         |           | 🧔 Packa                                   | ge installer                                          |                           |
| 已下载 (25)                    |                  | ^             | Yas    | Yoosee          |                              |           | Yo                                        | osee                                                  |                           |
| Pp.apk<br>4.23M ♥ ihomeapp. | apk              |               | Insta  | Il this applica | tion? It will be a           | ble to:   | Applicatio                                | on installed                                          | ~                         |
| 📼 7.09M 📀                   |                  |               | PRIV   | ACY             |                              |           |                                           |                                                       |                           |
| Yoosee.ap<br>14.73M 💡       | k                |               | ٠      | read phone st   | atus and identity            |           | Run in ba<br>Allow the ap<br>the screen i | ICKground<br>op to keep running after<br>s turned off | $\bigcirc \circ \bigcirc$ |
| 2cu(1).apk<br>6.31M 📀       |                  |               |        | take pictures   | and videos                   |           | Run at st<br>Allow the ap                 | artup<br>op to run automatically                      | $\bigcirc$                |
| Jd_index_<br>20.15M 💡       | 1422673407867.ap | k             |        | record audio    |                              |           | Trust this<br>Give this ap                | app<br>p full access to all                           | $\bigcirc$                |
| seller.apk<br>4.11M 🔮       |                  |               |        | modify or doly  | ata tha contanta o           | f your CD | permission                                | 5                                                     |                           |
| com.ebnev<br>4.67M 🔮        | ws_2.1_24.apk    |               | •      | card            | ete the contents o           | n your so | ∧ Key p                                   | ermissions (3)                                        |                           |
| 6.1M 💡                      | AM(1).apk        |               | •<br>• | connect to or   | disconnect from <sup>1</sup> | WLAN      |                                           |                                                       |                           |
| icante ant                  |                  |               |        | full networks   | ccess                        |           |                                           |                                                       |                           |
| 可用:972.83MB                 |                  | 共:8.37GB      |        | view network    | connections                  |           |                                           |                                                       |                           |
| 清空                          | UC网盘             | 返回            |        | Cancel          | Insta                        | 11        | Dor                                       | ne                                                    | Open                      |

Fare clic su "Done" dopo aver completato l'installazione, l' App "Yoosee" apparirà sul desktop dello smart phone.

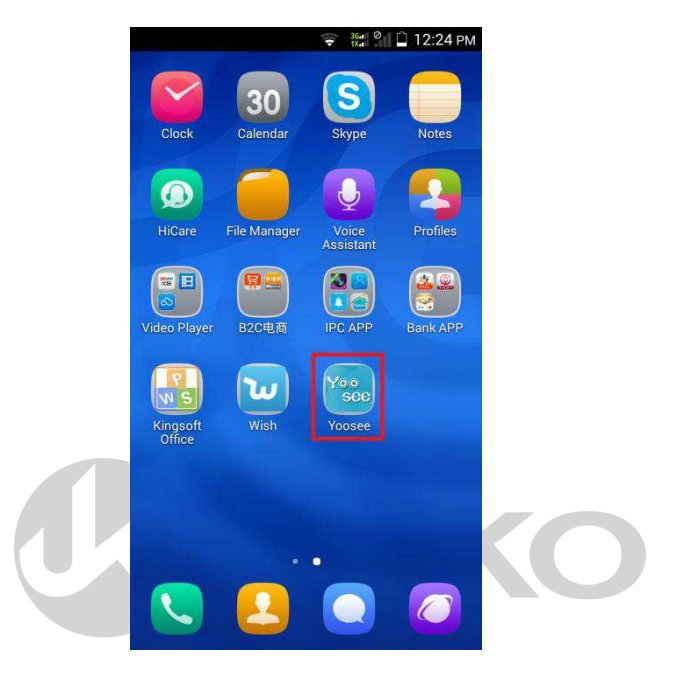

### Capitolo 4 Registrare l'account nel portale yoosee

L'utente può registrare un account tramite e-mail o numero di cellulare.

Ad esempio, registrare un account tramite e-mail,

Fare clic sull'icona di "yoosee" per aprire l' App, quindi fare clic su "registrati", inserire la email e la password per registrare l' account tramite e-mail.

|             | ♥12 🖬 4:07 РМ                      |                   | 4:07 PM   | ♥## 🗋 4:07 PM           |
|-------------|------------------------------------|-------------------|-----------|-------------------------|
| Log         | in                                 | Register Guide    |           | Register Guide          |
| ) By Mobile | By Email/ID                        | meiman666@163.com | meiman666 | @163.com                |
| Account     |                                    |                   |           |                         |
| password    | 8                                  | · · · · · · ·     |           |                         |
| Log         | in<br>ter<br>Forget your password? | Register          | Reg       | istering <u>all tor</u> |
|             |                                    | KC                | JEN       |                         |

Registrare l'account tramite cellulare, le procedure di registrazione sono le stesse di registrazione e-mail.

| Log         | কি টো 🗋 4:05 PM       | 🖬<br>Regi | ক্টার্মা 🗋 4:07 PM<br>ster | Regi        | ि 4:08 РМ<br>ster Guide |
|-------------|-----------------------|-----------|----------------------------|-------------|-------------------------|
| 🔘 By Mobile | By Email/ID           | By Mobile | By Email                   | +86         | China                   |
| +86         | China                 | Ne        | d                          | 18692115041 |                         |
| Account     |                       |           |                            |             | Next                    |
| password    | 8                     |           |                            |             |                         |
| Log         | jin                   |           |                            |             |                         |
| regi        | ster                  |           |                            |             |                         |
|             | Forget your password? |           |                            |             |                         |
|             |                       |           |                            |             |                         |
|             |                       |           |                            |             |                         |
|             |                       |           |                            |             |                         |

| <b>_</b>             | , 🗢 35.all 🔒 4:12 PM |                          | <b>4</b> € 3641 🔒 4:15 PM | -        |             | ्राङ्क 👬 🗋 4:16 PM    |
|----------------------|----------------------|--------------------------|---------------------------|----------|-------------|-----------------------|
| F                    | Register Guide       | Register G               | uide                      |          | Login       |                       |
| Verification code ha | is been sent to      | Please input password    |                           | 📀 Ву     | Mobile      | By Email/ID           |
| Verification Code    | 167                  | Please input password ag | ain                       | +86      |             | China                 |
|                      | Next                 | Register                 |                           | Account  | 18692115041 |                       |
|                      |                      |                          |                           | password |             | 8                     |
|                      |                      |                          |                           |          | Login       |                       |
|                      |                      |                          |                           |          | register    |                       |
|                      |                      |                          |                           |          |             | Forget your password? |
|                      |                      |                          |                           |          |             |                       |
|                      |                      |                          |                           |          |             |                       |
|                      |                      |                          |                           |          |             |                       |

- 1, Apri l'App "yoosee", seleziona "Registra"
- 2, Seleziona "tramite cellulare" quindi fare clic su "Next"

3, Inserire il codice di verifica (il codice verrà inviato con un SMS sul cellulare), quindi fare clic su "Next"

4, Inserire una password e riconfermare la password. quindi fare clic su "Register"

5, A registrazione effettuata, accederete al protocollo d'interfaccia. allora dovrete inserire il vostro codice ID e la password, fare clic su "log-in", e accedere al principale Menu dell'APP yoosee Proprietà di Dk Digital Italia srl Via Bisbino 29, 22072 Cermenate Nota: Annotare il codice ID e la password, potrebbe essere necessari in futuro per l'applicazione su altro cellulare.

### Capitolo 5 : Connessione di rete della telecamera

L'utente può accedere a Internet tramite due modalità:

### 5.1, Via cavo ethernet

Una volta accesa la telecamera di rete, collegare il cavo di rete nella presa ethernet della telecamera e del router. (Assicurarsi che la funzione DHCP del router sia attiva). Quando la telecamera sarà connessa alla rete, l'Indicatore azzurro si accende.

### 5.2, Connessione WIFI

5.2.1Per impostare i parametri della rete Wifi con **Condizione cavo di rete ethernet collegato** procedere come segue :

• Aggiungere il dispositivo nella lista dei dispositivi yoosee come immagine 1. (fare riferimento come aggiungere dispositivo Fig.1 Fig.2 Fig.3 Fig.4 Fig.5 Fig.6 Fig.7 a seguire nel manuale)

• Nell'elenco dei dispositivi yoosee, fare clic sul nome del dispositivo, selezionare "Impostazioni" (come immagine 2),

cliccare su "Impostazioni di rete" come immagine 3, l'App mostrerà tutti i segnali Wi-Fi disponibili nelle vicinanze. selezionare la rete WIFI (come fig. 4), clicca su "modifica" come fig 5, inserire la password WIFI come fig 6. Se viene visualizzato il simbolo ""  $\sqrt{dopo}$  il nome del WIFI, significa che le impostazioni del la rete wifi sono corrette e la rete è connessa. E' possibile pertanto scollegare il cavo di rete. e iniziare l'uso del WIFI

Fig.1

Fig.2

Fig.3

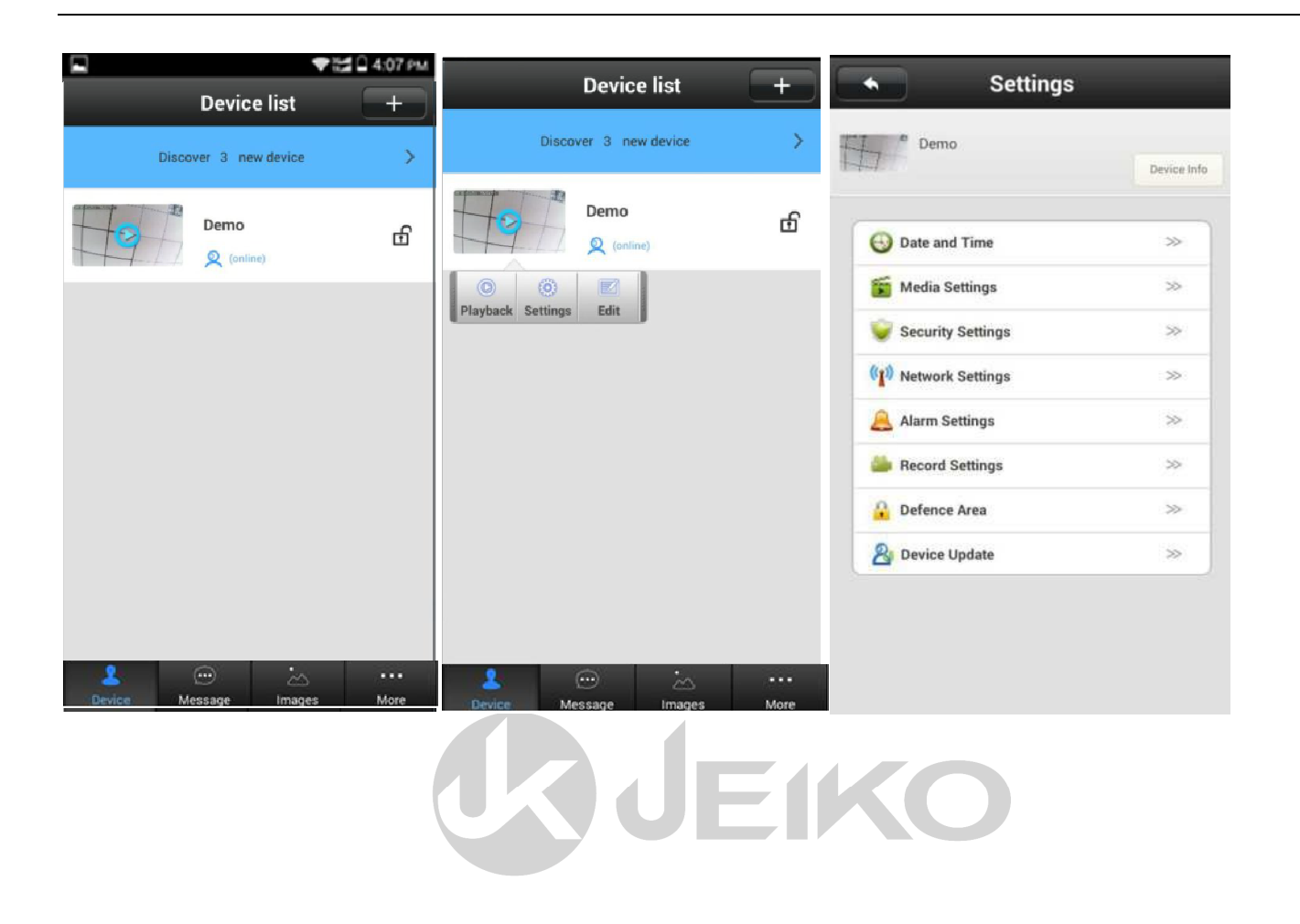

Fig.4

Fig.5

Fig.6

Fig.7

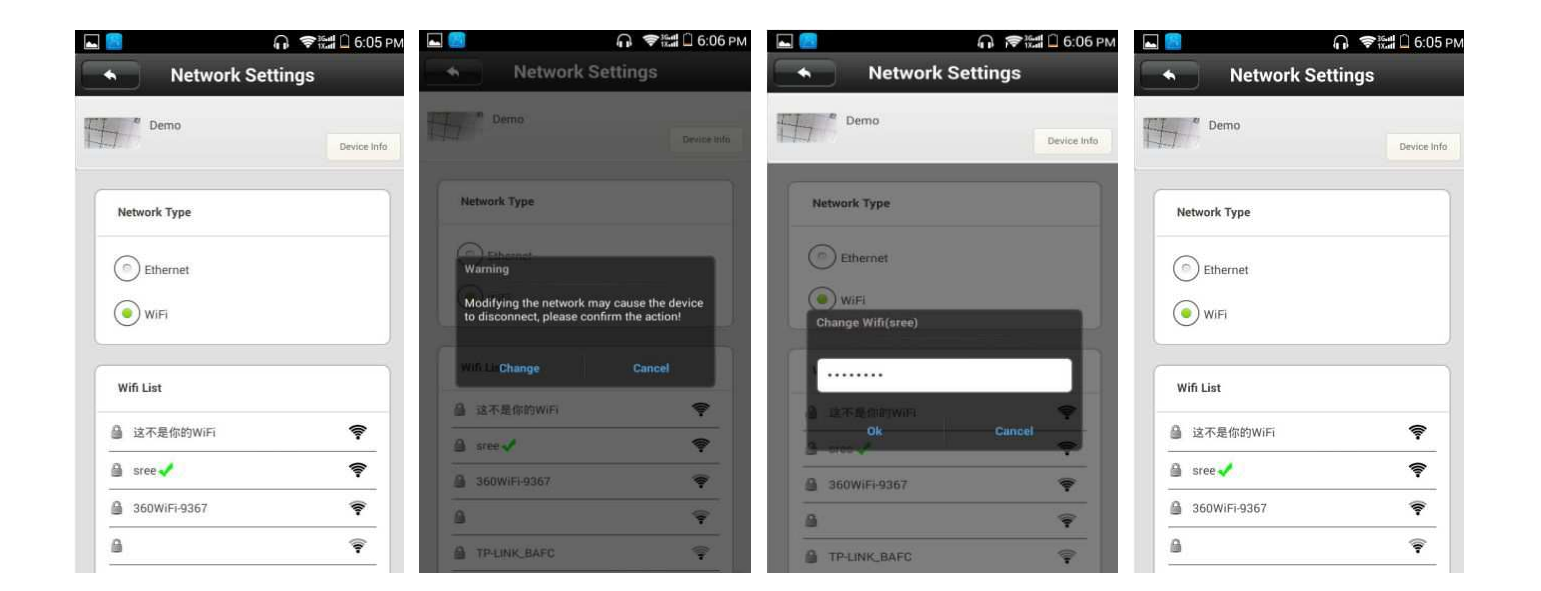

5.2.2Per impostare i parametri della rete Wifi senza cavo di rete ethernet è possibile utilizzare due diverse procedure : SMART LINK , imposta tramite QR CODE:

#### **SMART LINK**

Dopo aver effettuato l'accesso login nell'account creato , Fare clic su "+" >>> SmartLink, quindi collegare la videocamera all'alimentazione, la videocamera emette un suono "Di-Di " intermittente , scegliere la rete wifi corretta prestando attenzione al SSID (nome della rete ) che dovrà essere il medesimo SSID al quale il vostro smartphone è collegato, inserire la password della rete wifi, la videocamera si configura automaticamente con la rete WiFi a configurazione effettuata la telecamera emette un suono BEEP di avvenuta configurazione. Poi inserire il nome del dispositivo e la password (la password di default è 123456), dopodichè il nuovo dispositivo viene aggiunto all'elenco.

I dettagli sono mostrati nelle figure a seguito:

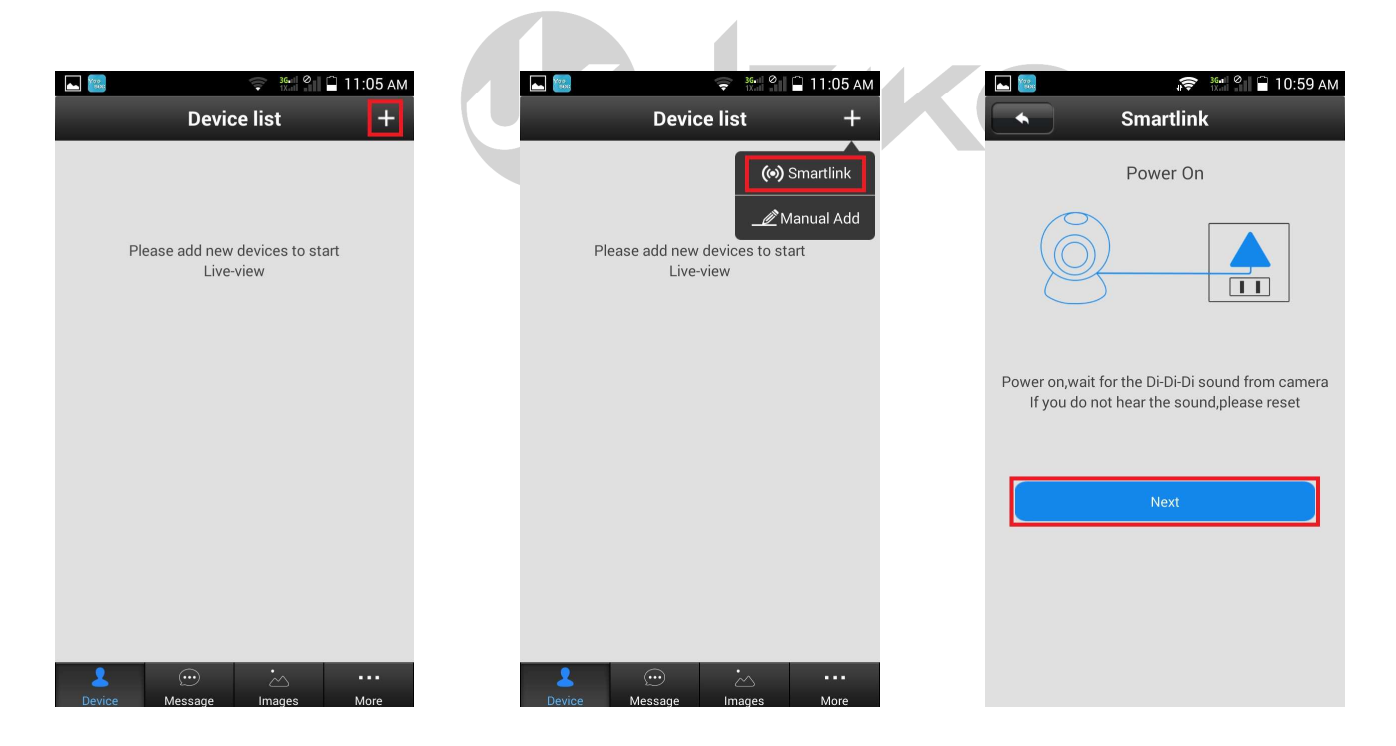

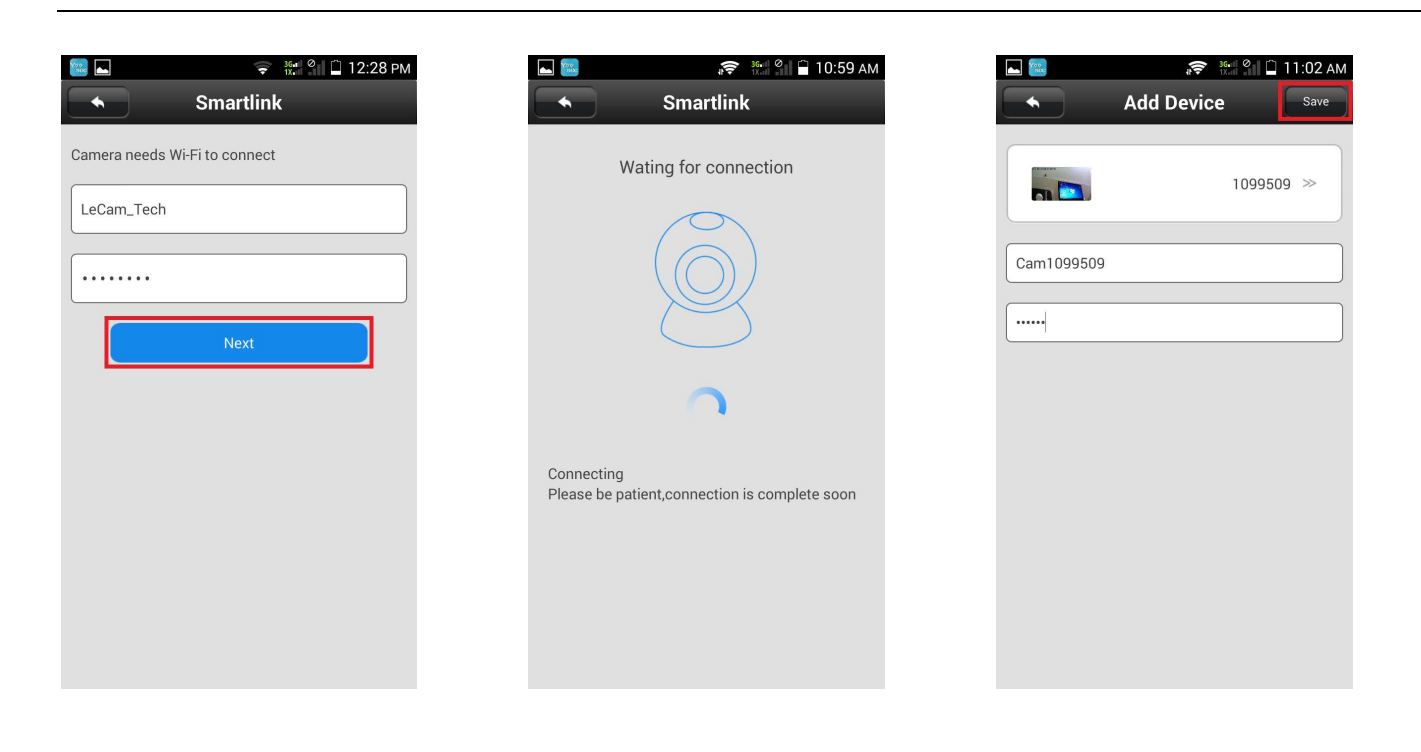

#### QR CODE

Utilizzare la funzione QR code per impostare ed attivare il WIFI procedere come a seguito:

· Accendere telecamera, non è necessario collegare il cavo di rete

· Accedere all'APP yosee, accedere alla pagina "More" come fig 8, e cliccare su "Set wifi by QR Coden"

· Inserire la password Wi-Fi, cliccare su "NEXT" come fig 10. (siccome il cellulare è collegato con WIFI, l' APP selezionerà automaticamente lo stesso WIFI.

(È possibile selezionare altre reti WIFI, ma se la rete WIFI connessa al cellulare è diverso da quella della telecamera WIFI, la APP non sarà possibile trovare la telecamera in questa rete)

Non appena l'APP genererà il codice QR, puntare il codice QR riprodotto sul cellulare verso
 l'obiettivo della telecamera ad una distanza di 15 ~ 20 cm. e mantenere fermo il cellulare per circa 60secondi 'come in fig. 11

Una volta sentito un suono "Ding", significa che la telecamera ha identificato le impostazioni
 WIFI, e quindi cliccare su "Heard" come in fig.12, attendere per la connessione WIFI come in fig 4.
 Se la connessione WIFI si attiva ,apparirà la scritta "SETUP Aha effettuato" come in fig 5. Se la password non è corretta, la telecamera emetterà un suono "dididi" .ed è necessario insererire la Password Wifi corretta .

□ Nota: Questo operazione è fattibile solo per il primo collegamento con WIFI. Una volta che dispositivo è stato connesso con la WIFI, allora per ripetere con Smart link. potrebbe essere necessario effettuare il RESET della telecamera. Per effettuare il Reset c''è un piccolo foro RESET sul fondo della telecamera)

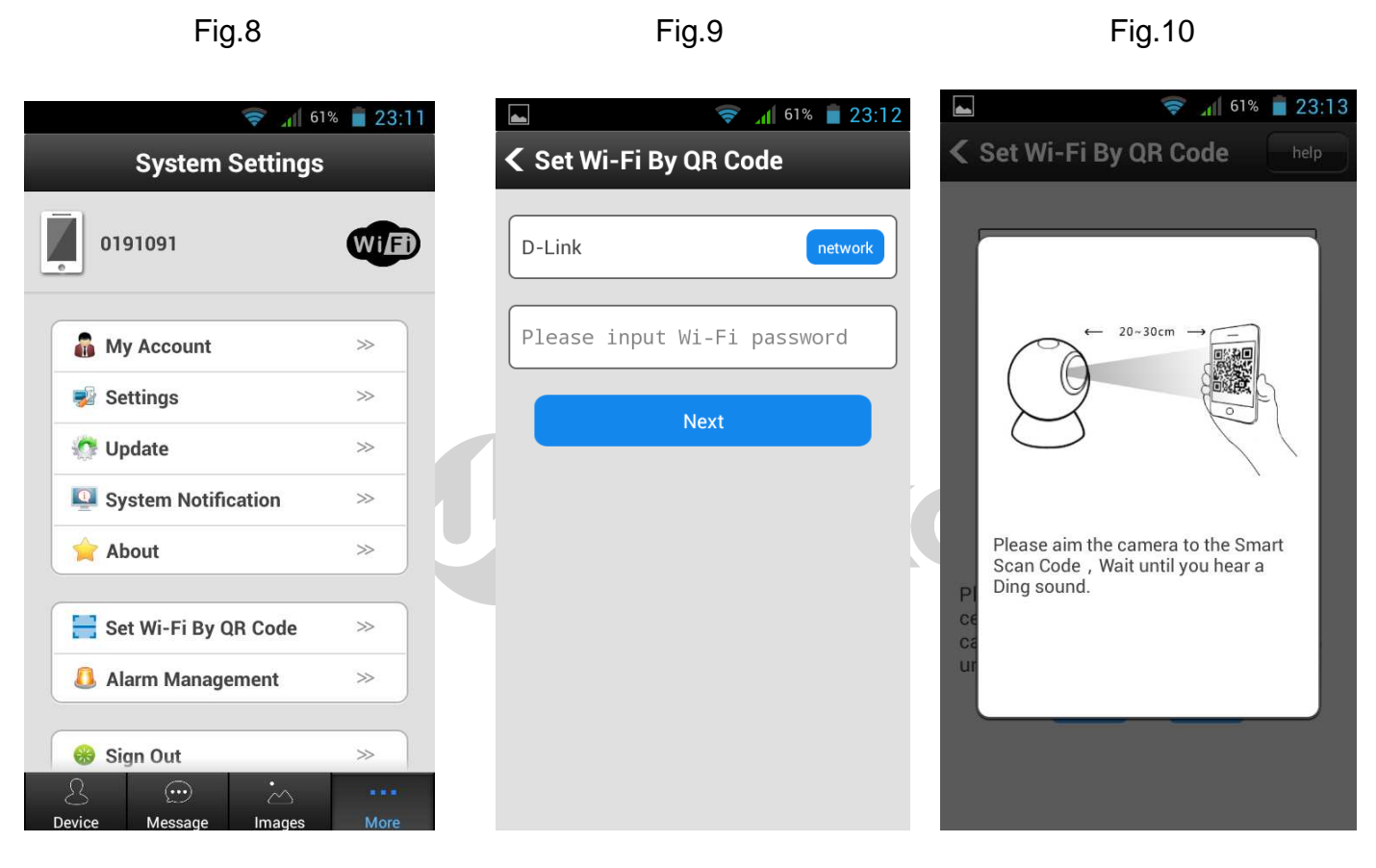

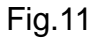

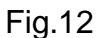

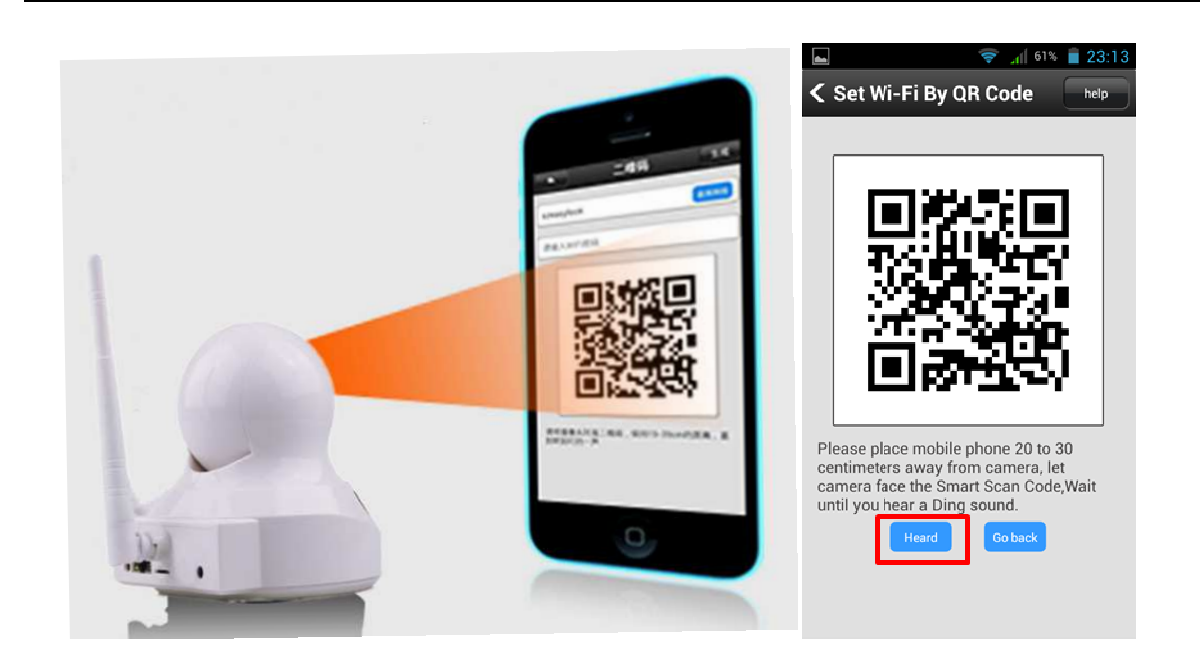

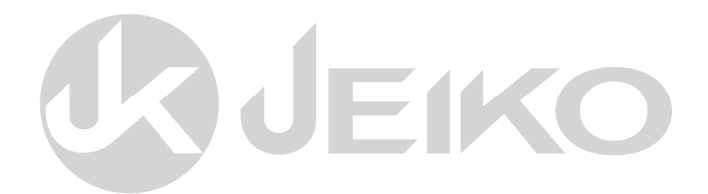

### Capitolo 6: Come aggiungere una telecamera nell' elenco

#### Ci sono 2 metodi per aggiungere il dispositivo nell'elenco dei dispositivi

1, Ricerca Automatica:

Quando la telecamera è collegata con Internet nella stessa rete del cellulare, la APP è in grado di ricercare tutti i dispositivi nella stessa rete automaticamente. E indicherà "trovato \* dispositivo nuovo" come immagine 13, 14. Fare clic su "Aggiungi" e inserire un nome del dispositivo, la password come immagine 15. e salvarlo (la password predefinita del dispositivo è 123456).

Fig.13 Fig.14 Fig.15

|        | 0 🐨 🛜 🖁<br>Device list | +    |        | 0 🗇 🛜 🔛 🕯<br>Add Device | 3 D 17:02  | Add                                                         | <del>©</del> ≋<br>Device | 9:05 AM    |
|--------|------------------------|------|--------|-------------------------|------------|-------------------------------------------------------------|--------------------------|------------|
|        | Discover 3 new device  | >    | Q      | 1050740                 | <b>\</b> + |                                                             | 10740                    | 90 >>      |
|        | 1074090<br>©           | +    | 2      | 1067590                 |            | 1-F-/                                                       |                          |            |
|        |                        |      | ©<br>E | 57577                   | ÷ Ľ        | Please input device Name<br>The password of the device is a | mpty.please create a nev | v password |
|        |                        |      |        |                         | ſ          | Please input device passw                                   | ord                      |            |
|        |                        |      |        |                         |            | Please input password ag                                    | aín                      |            |
|        |                        |      |        |                         |            |                                                             |                          |            |
|        |                        |      |        |                         |            |                                                             |                          |            |
| 1      |                        |      |        |                         |            |                                                             |                          |            |
| Device | Message Images         | More |        |                         |            |                                                             |                          |            |

#### 2, Inserimento manuale:

Fare clic sul pulsante in alto a destra [+,] si avrà accesso alla seguenza di schermate mostrate a seguito .Selezionare [Manual] inserire il codice ID del dispositivo, . Poi inserire Nome e password del dispositivo (123456), terminare il passaggio aggiungendo il dispositivo. (tutte le telecamera hanno un codice ID predefinito mostrato sull'etichetta posta sul fondo della telecamera)

| 🧇 📶 60      | 0% 盲 23:15             |          |                 | 🤝 📶 60%              | 23:15  | ······       |              | 🤝 📶 59%      | 23:17 | <b></b>     |         | 🤝 🔰 🤝                 | 6 📄 23:17 |
|-------------|------------------------|----------|-----------------|----------------------|--------|--------------|--------------|--------------|-------|-------------|---------|-----------------------|-----------|
| Device list | +                      |          | Add online      | e device             |        |              | Add online   | e device     |       |             | Devi    | ice list              | +         |
| Cam (•) S   | Smartlink<br>anual Add | Plea     | ise input devic | e ID                 |        | 5689         | 0231         |              |       | 0           | Ca<br>Q | am1411950<br>(online) | ₽         |
|             |                        | Plea     | ase input devic | e Name<br>e password |        | Dem          | 02           |              |       | 9           |         | emo2<br>) (Offline)   |           |
|             |                        |          | Ok              |                      |        |              | Ok           |              |       |             |         |                       |           |
|             |                        | 1        | 2               | 3                    | -      | 1            | <b>2</b> ABC | 3 DEF        | -     |             |         |                       |           |
|             |                        | 4        | 5               | 6                    | ,      | <b>4</b> GHI | <b>5</b> JKL | <b>6</b> MNO |       |             |         |                       |           |
|             |                        | 7        | 8               | 9                    | ×      | 7 PQRS       | 8 TUV        | 9 WXYZ       |       |             |         |                       |           |
|             | More                   | Italiano | 0               |                      | Avanti | * #          | 0 +          | Italiano     | Fine  | 2<br>Device |         | č<br>Imagas           | More      |

Proprietà di Dk Digital Italia srl Via Bisbino 29, 22072 Cermenate

### Capitolo 7: Monitoraggio in tempo reale

La videocamera consente tre diversi modi di monitoraggio e controllo a distanza : Android, iOS ed Internet Explorer.

JEIKO

1.L'app iOS app può essere ricercata e scaricata dal Apple APP Store digitando "yoosee";

2. L'App di Android può essere scaricata dal sito: http://www.yoosee.co;

3. Il Software per i PC Windows puo essere scaricato dal sito : <u>http://www.yoosee.co</u>

#### Esempio di monitoraggio da Smart phon con APP

1, Una volta che il dispositivo è stato aggiunto nella lista dei dispositivi , fare clic sull'immagine sul lato sinistro per accedere alla modalità di monitoraggio.

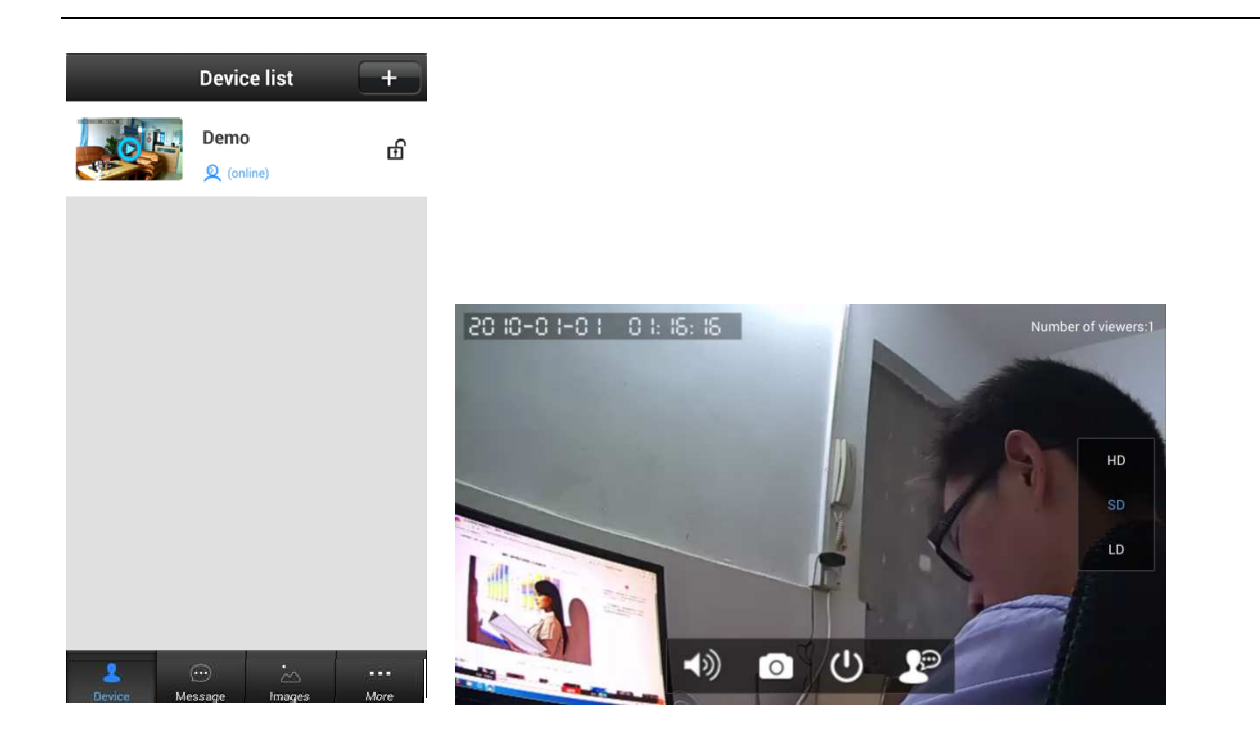

Durante il monitoraggio si può accedere ai seguenti comandi / impostazioni

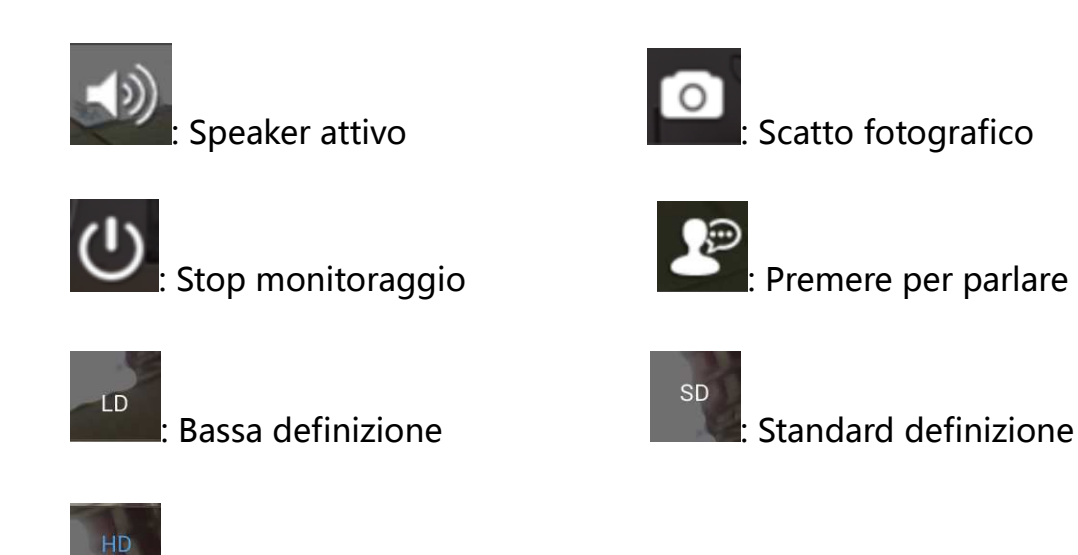

Alta definizione

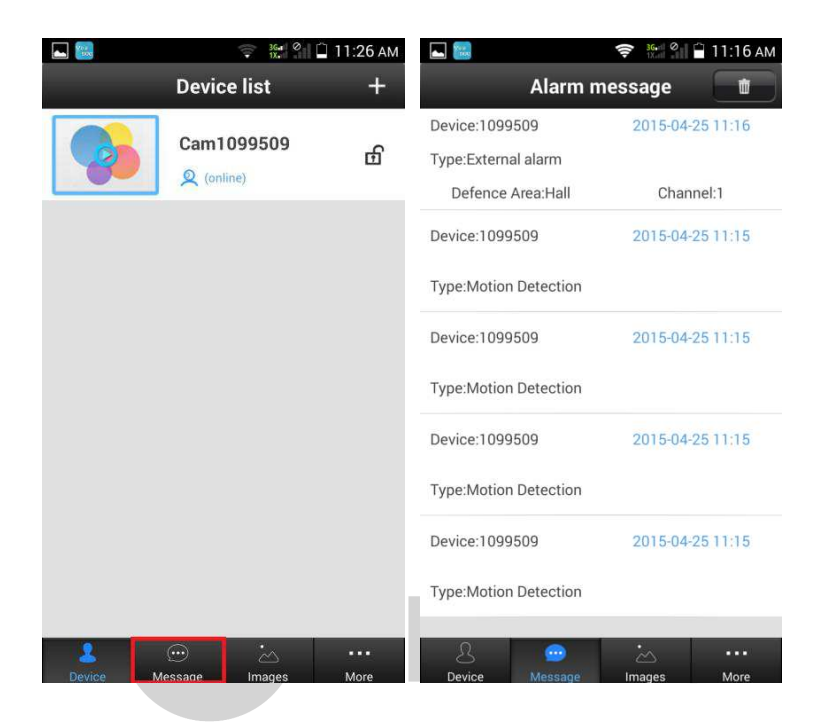

### 7.1 Controllare gli eventi d'allarme

7.2 Visualizzare gli scatti fotografici memorizzati sul tuo telefono.

Le foto memorizzate possono essere riviste entrando in Images.

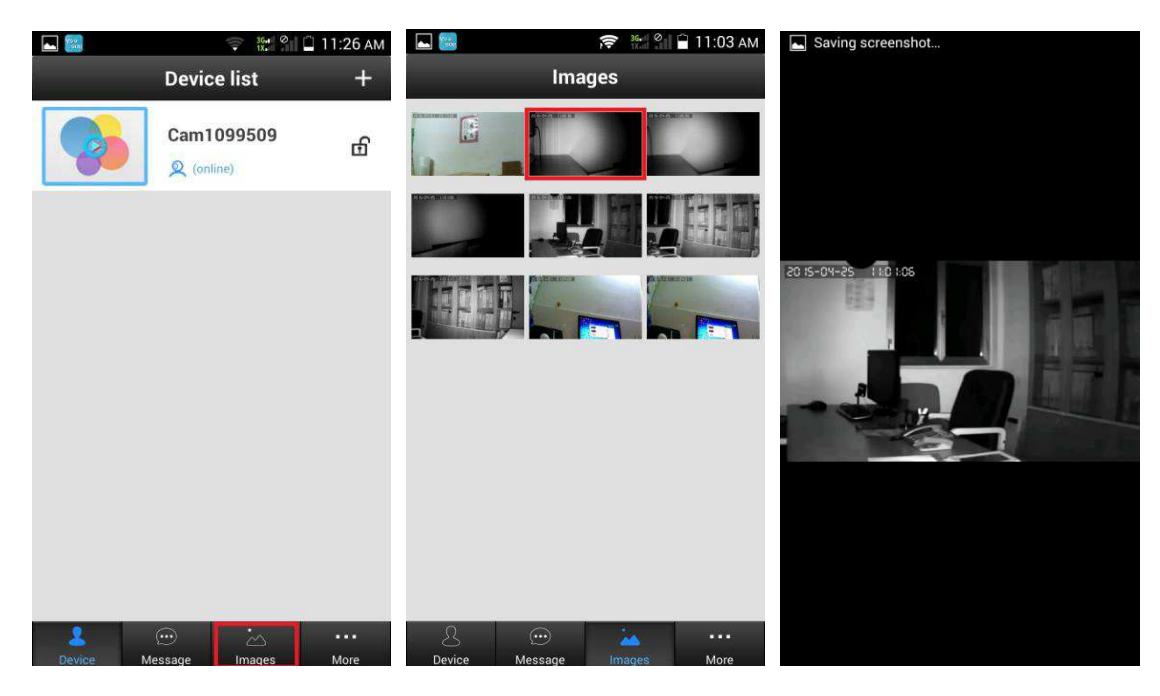

Proprietà di Dk Digital Italia srl Via Bisbino 29, 22072 Cermenate

#### 7.3 Guarda il video (registrato sulla carta TF) dal telefono in remoto.

Il video registrato sulla carta TF può essere visto da smartphone in remoto.

Seguire le schermate a seguito

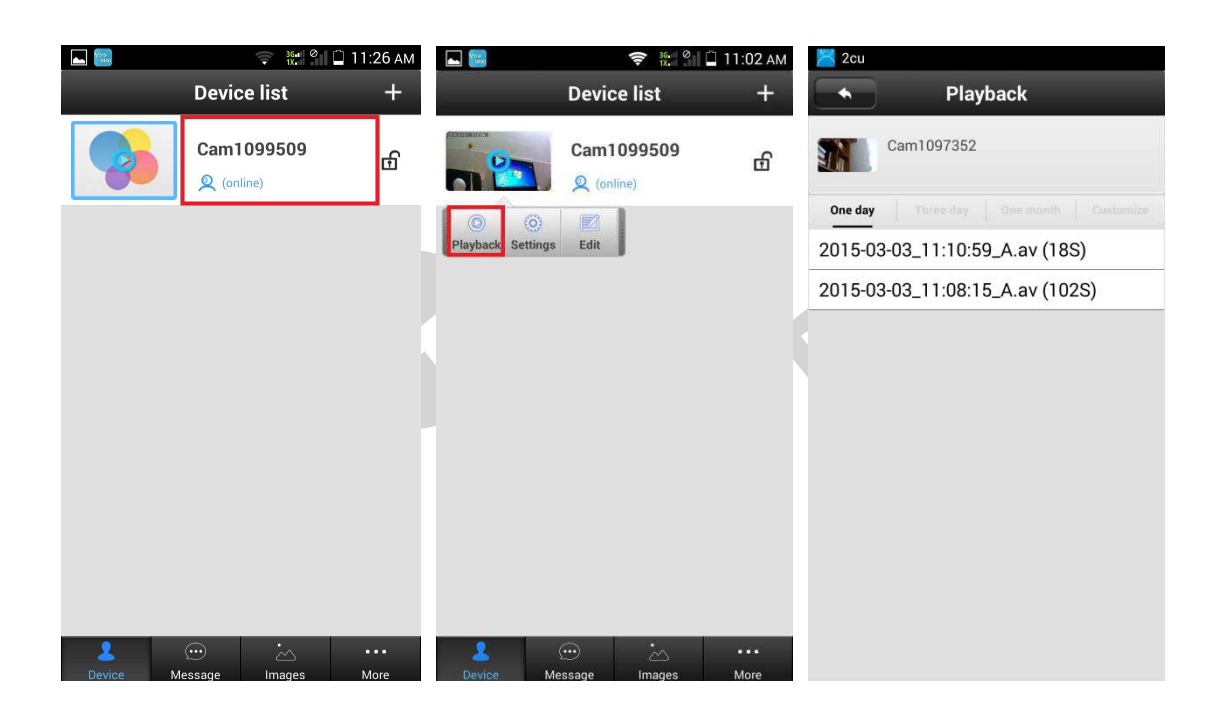

### Capitolo 8: Variazioni elenco dispositivi

#### 8.1 Modificare il nome di una telecamera

Scegliere una telecamera nella lista e premere a lungo l'area delimitata dalla cornice rossa

per modificare il nome della telecamera, digitare il nome e la password dopodichè premere il tasto Save in alto a destra .

| 🔄 😵 🚮 63% 📋 23:37               | 🛌 🤝 🤿 🙀 63% 📋 23:37 | 📟 🛌 🤿 😴 🗐 23:38     | 🛌 🤝 🦻 🗐 🕞                  |
|---------------------------------|---------------------|---------------------|----------------------------|
| Device list +                   | Modify Devices Save | Modify Devices Save | Device list +              |
| Cam1411950<br><u>Q</u> (coline) | 1411950 »           | 1411950 >>          | DEMO<br>Q (online)         |
| O O Z<br>Playback Settings Edit | Device Name         | Device Name         |                            |
|                                 | Cam1411950          | DEMO                |                            |
|                                 | Device Password     | Device Password     |                            |
|                                 | ······              | ·····               |                            |
|                                 |                     |                     |                            |
|                                 |                     | 1 2 3 -             |                            |
|                                 |                     | 456,                |                            |
|                                 |                     | 7 8 9 🕶             |                            |
| Levice Message Images More      |                     | Italiano 0 . Fine   | Levice Message Images More |
|                                 | UVU                 | EKO                 |                            |

### 8.2 Eliminare una telecamera

Scegli una telecamera nella lista e premere a lungo l'area delimitata dalla cornice rossa per eliminare una telecamera confermare l'eliminazione premendo il tasto delete

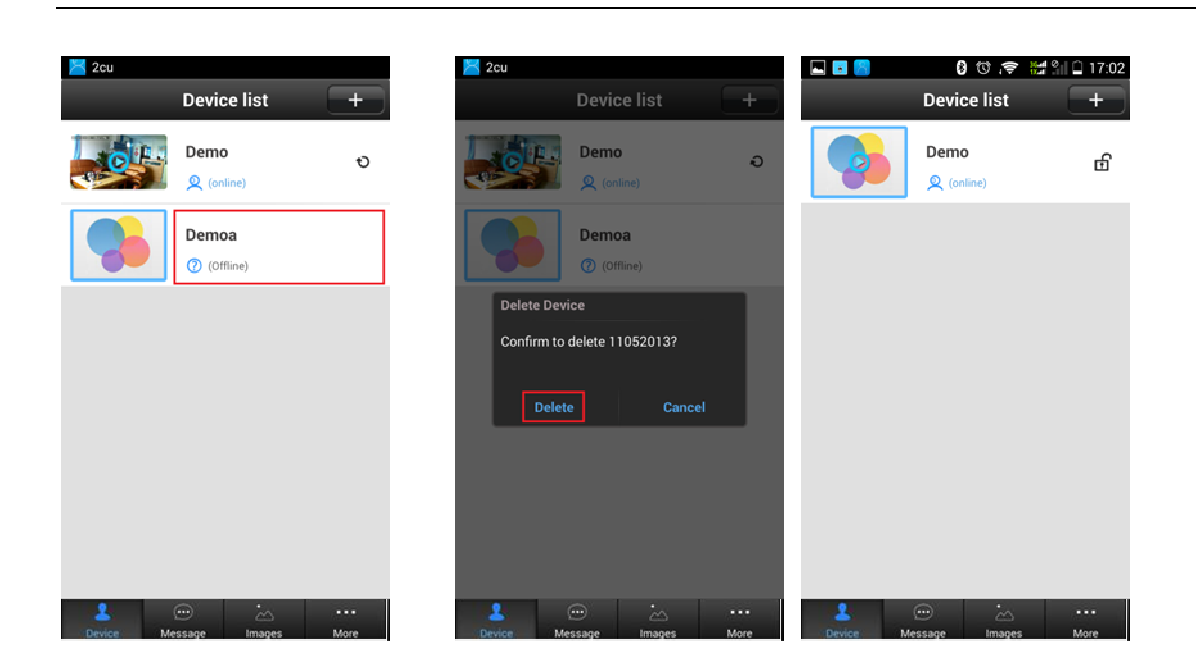

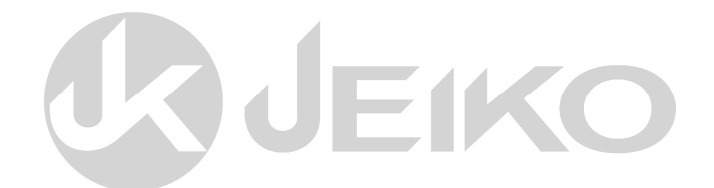

### **Capitolo 9 Impostazione Parametri**

Eseguire le seguenti procedure per entrare nelle impostazioni di ciascuna telecamera.

| <b>a</b> . | 😴 ्रा हि ।<br>Device list | 23:42<br>+ |                   | 😵 📶 63%  <br>Device list | 23:37<br>+ | Setti             | 훅 📶 <sup>59%</sup> 着 23:50 |
|------------|---------------------------|------------|-------------------|--------------------------|------------|-------------------|----------------------------|
|            | DEMO<br>& (online)        | භි         |                   | Cam1411950               | đ          | DEMO              | Device Info                |
|            |                           |            | Playback Settings | Edit                     |            | 🚱 Date and Time   | »                          |
|            |                           |            |                   |                          |            | 簧 Media Settings  | ; ≫                        |
|            |                           |            |                   |                          |            | 💗 Security Settir | igs »                      |
|            |                           |            |                   |                          |            | 📢 Network Settir  | igs »                      |
|            |                           |            |                   |                          |            | 🔔 Alarm Settings  | , »                        |
|            |                           |            |                   |                          |            | 🍰 Record Setting  | ls ≫                       |
|            |                           |            |                   |                          |            | 🔒 Defence Area    | >>                         |
|            |                           |            |                   |                          |            | 📓 Storage settin  | gs »                       |
|            |                           |            |                   |                          | _          | A Device Update   | »                          |
| Levice     | Message Images            | More       | Device Mes        | sage Images              | More       |                   |                            |
|            |                           |            |                   |                          |            |                   |                            |

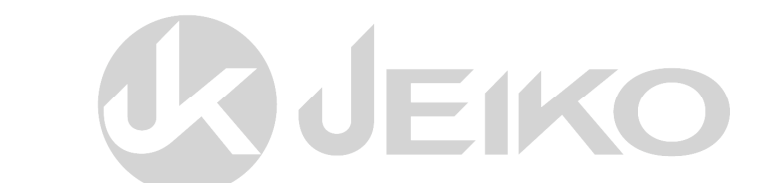

### 9.1 Impostazione orario

Accedere ad impostazioni orario e regolare l'orario della telecamera

| Settings            | d 59% 🖀 23:50 |   |       | Date a | 🛜<br>and T | ime     | % 💼    |
|---------------------|---------------|---|-------|--------|------------|---------|--------|
| DEMO                | Device Info   |   | DE    | MO     |            |         | Device |
| 🚱 Date and Time     | ~             |   |       | Date a | and Ti     | ne      |        |
| 🚡 Media Settings    | ~             |   | Year  | Mon    | Dav        | Hour    | Min    |
| 👻 Security Settings | ~             |   | 2014  | 4      | 25         | 22      | 41     |
| 📢 Network Settings  | ~             |   | 2015  | 5      | 26         | 23      | 42     |
| 🔔 Alarm Settings    | >>            |   | 2016  | 6      | 20         |         | 42     |
| 🍅 Record Settings   | >>-           | _ | 2010  | 0      | 21         | U       | 43     |
| 🔒 Defence Area      | ~             |   | Apply |        | 2010-      | 01-08 ( | )8:45  |
| Storage settings    | ~             |   |       |        |            |         |        |
| Applied Update      | ~             |   |       |        |            |         |        |

**GJEIKO** 

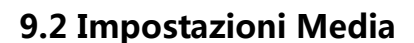

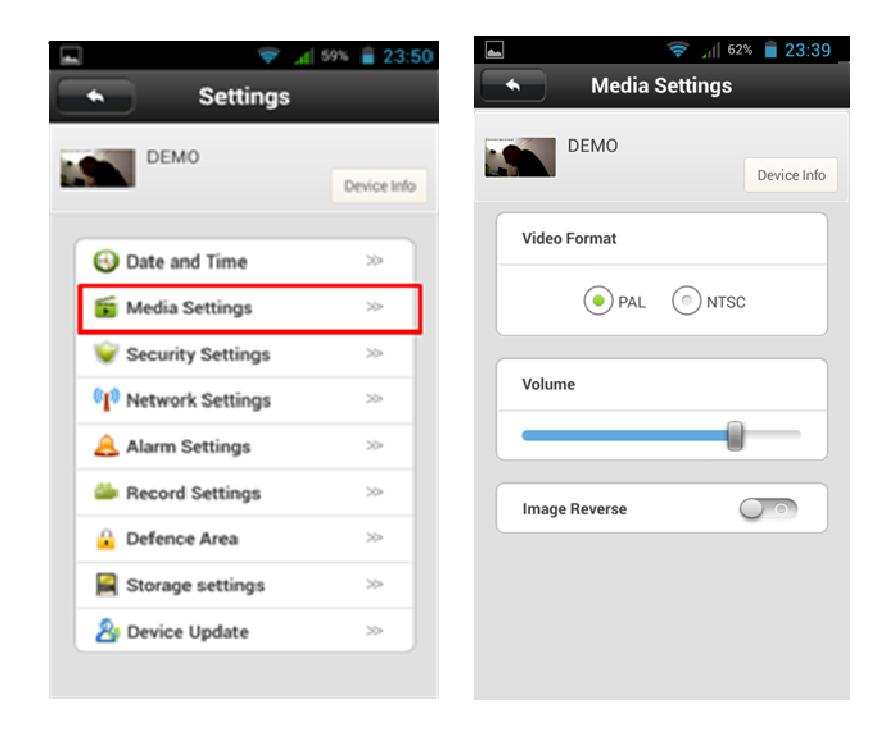

#### 9.3 Impostazioni di sicurezza

#### La telecamera è dotata di due password : Amministratore (Admin) e Visitatore (Guest)

La password d' accesso alla telecamera come amministratore è quella di default riportata sull' etichetta (123456) può essere modificata inserendo qui la nuova password Ripetendo due volte l' inserimento.

| 🖬 💎 🖌               | 59% 🛢 23:50 | 🖬 💎 🖌           | 60% 🔒 23:45 | 🌆 🥶 🖬 🙆 🕷 🗄        | 8 🛈 🗢 👬 🗿           | 7 20:55 |
|---------------------|-------------|-----------------|-------------|--------------------|---------------------|---------|
| Settings            |             | Security Settin | gs          | Mod                | fy Device Pwd       | Save    |
| DEMO                | Device Info | DEMO            | Device Info | Please enter origi | nal device password |         |
|                     |             |                 |             | Please enter new   | device password     |         |
| 🕙 Date and Time     | >>          | Admin password  | »           | Please repeat inp  | it password         |         |
| 🍯 Media Settings    | >>          |                 |             |                    |                     |         |
| 👻 Security Settings | ~           | Guest password  | >>          |                    |                     |         |
| I Network Settings  | >>          |                 |             |                    |                     |         |
| 🔒 Alarm Settings    | 20-         |                 |             |                    |                     |         |
| Jecord Settings     | >>          |                 |             |                    |                     |         |
| 🔒 Defence Area      | >>          |                 |             |                    |                     |         |
| Storage settings    | >>          |                 |             |                    |                     |         |
| Se Device Update    | ~           |                 |             |                    |                     |         |
|                     |             |                 |             |                    |                     |         |

La password d'accesso alla telecamera come visitatore Guest consente unicamente la visione delle riprese senza permettere modifiche alle impostazioni della telecamera.

| ☐ ♥ ▲ 60% ■ 23:45   |                             |          | 4-4:6-0.  | 文 📶 94% | 09:50 |
|---------------------|-----------------------------|----------|-----------|---------|-------|
| Security Settings   | Modify Guest Pwd Save       |          | Modity Gu | est Pwd | Save  |
| DEMO<br>Device Info | Please input Guest password | 44445    |           |         |       |
| Admin password >>   |                             |          |           |         |       |
| Guest password >>   |                             |          |           |         |       |
|                     |                             |          |           |         |       |
|                     |                             | 1        | 2         | 3       | -     |
|                     |                             | 4        | 5         | 6       | ,     |
|                     |                             | 7        | 8         | 9       | ×     |
|                     |                             | Italiano | 0         | •       | Fine  |

Il tipo di accesso ( Amministratore o Visitatore ) è determinato dalla password che si

inserisce nel momento in cui si installa la telecamera se si inserisce la password visitatore (es. 44445) l'accesso sarà limitato.

| Add Device  |          | Modify D   | vevices | 09:48 Save |
|-------------|----------|------------|---------|------------|
| 1411950 >>  |          |            | 1411950 | ) >>       |
| Cam 1411950 |          | Device N   | lame    |            |
|             | DEMO     |            |         |            |
|             |          | Device Pas | ssword  |            |
|             |          |            |         |            |
|             |          |            |         |            |
|             |          | 2          | 3       |            |
|             | 4        | 5          | 6       | ,          |
|             | 7        | 8          | 9       | ×          |
|             | Italiano | 0          |         | Fine       |
| ni di rete  | E        |            |         |            |

#### 9.4 Impostazioni di rete

Le impostazione WIFI possono essere effettuate anche in questa sezione, selezionare la rete wifi, inserire la password di rete e dopo aver configurato correttamente la Wi-Fi, scollegare il cavo ethernet e la telecamera verrà collegata automaticamente alla rete wifi.

| 🞽 2cu                                                                         |             | 🞽 2cu                                                              |                                   | 🞽 2cu           |             |
|-------------------------------------------------------------------------------|-------------|--------------------------------------------------------------------|-----------------------------------|-----------------|-------------|
| Setting                                                                       | 9           | Setting                                                            | <u>k</u>                          | Setting         |             |
| Office                                                                        | Device Info | Office                                                             | Device Info                       | Office          | Device Info |
| Network Type                                                                  |             | Network Type                                                       |                                   | Wifi List       |             |
| Ethernet                                                                      |             | () Ethernet                                                        |                                   | SFD668          | (((:-       |
|                                                                               |             | Warning                                                            |                                   | mimikj 🖴 🗸      |             |
| WiFi                                                                          |             | Modifying the network n<br>device to disconnect, ple               | nay cause the<br>ease confirm the | Talos668 🔒      | ((10)       |
| Current.                                                                      |             | action!                                                            |                                   | SFD             |             |
| Wifi List                                                                     |             | Change                                                             | Cancel                            | ChinaNet-kty3 🔒 | ((10)       |
| SFD668                                                                        | (((1)       | ChinaNet-kty3                                                      |                                   | tenghui-kj 🔒    | 3])         |
| mimikj 🔒 🗸                                                                    | ((1)        | SFD668                                                             |                                   | Netcore         |             |
| SFD                                                                           | ((1)        | SFD                                                                |                                   | BON             |             |
| Talos668 🔒                                                                    | ([[]]       | mimikj 🖌                                                           | ((r,                              | XWT             |             |
| ChinaNet-kty3                                                                 | (((;;       | tenghui-kj                                                         | (it:                              | ChinaNet-bUAA   | (((1)       |
| Setting Office                                                                | Device Info | Setting Office De                                                  | vice Info                         |                 |             |
| Wifi List                                                                     |             | ChinaNet-kty3                                                      |                                   |                 |             |
| SFD668                                                                        | (()         | Talos668 🔒                                                         |                                   |                 |             |
| mimikj 🔒 🗸                                                                    |             | mimikj 🗸                                                           |                                   |                 |             |
| Charige Wifi(mimikj)<br>SFD A<br>Please input WiFs<br>tenghui ok<br>Netcore A | i password  | Change Wifi(mimikj)<br>Netcore C<br>SFD Ok Cancel<br>ChinaNet-tQ9D |                                   |                 |             |
| BON                                                                           |             | ChinaNet-bUAA                                                      |                                   |                 |             |
| XWT                                                                           |             | XWT                                                                |                                   |                 |             |
| ChinaNet-bUAA                                                                 |             | •                                                                  |                                   |                 |             |

#### 9.5 Impostazione Allarme

ALARM PUSH ID Impostazione notifica allarme : Aggiungere il numero Identificativo di account (ID NPC)
 APP, quando viene rilevata un intrusione la videocamera invierà una notifica push allo Smart phone
 abbinato. Si possono abbinare fino ad un massimo di 3 ID NPC .

②ALARM PUSH EMAIL Impostazione e-mail di allarme: Nel caso di intrusione ad allarme attivato, la videocamera cattura le immagini e le invia inviati alla casella postale. (Avvertenze : Alcuni email provider non garantiscono tale servizio pertanto per avere sistematicamente le email d'allarme suggeriamo di

utilizzare l'indirizzo hotmail.it , hotmail.com)

③MOTION DETECTION Impostazioni sensore di movimento: Quando il sistema è inserito, se un movimento di un oggetto o persona viene rilevato dalla telecamera, si attiverà l'allarme. Il sistema d'allarme consente di abbinare sensori di allarme esterni aggiuntivi (come sensori di apertura porta/finestra, Sensori PIR, etc).

④BUZZER Impostazioni Sirena: Il dispositivo attiva la sirena integrata per segnalare un allarme. Il tempo di durata della sirena può essere impostato da 1 minuto a 3 minuti.

| -                         | 🐨 _ii  63%   | 23:37 | <b>-</b>             | 23:50 🚔 🚮 🕫 | <b>_</b>          | > 📶 58% 📋 23:51 |
|---------------------------|--------------|-------|----------------------|-------------|-------------------|-----------------|
|                           | Device list  | +     | Setting              | gs          | Alarm Set         | ttings          |
| 0                         | Cam1411950   | භි    | <b>ДЕМО</b>          | Device Info | DEMO              | Device Info     |
| D (O)<br>Playback Setting | Edit         |       | 😔 Date and Time      | >           | Receive alarm mes | sage 🕕          |
|                           |              |       | 둘 Media Settings     | >>          |                   |                 |
|                           |              |       | 👻 Security Settings  | , »         | Alarm push ID     | >>              |
|                           |              |       | (1) Network Settings | . >         |                   |                 |
|                           |              |       | 🔒 Alarm Settings     | ~           | Alarm push Email  | Unbound ≫       |
|                           |              |       | Secord Settings      | *           | Mation Datastian  |                 |
|                           |              |       | 🔒 Defence Area       | ~           | Motion Detection  |                 |
|                           |              |       | Storage settings     | >>          | Buzzer            |                 |
|                           |              |       | A Device Update      | >>          | Buzzer Time(minut | 9)              |
| (                         | • ·          |       |                      |             | Buzzer Time(minut |                 |
| Device Me                 | ssage Images | More  |                      |             |                   |                 |

Importante : Alcuni email provider non garantiscono tale servizio pertanto per avere sistematicamente le email d' allarme suggeriamo di utilizzare l' indirizzo hotmail.it , hotmail.com

#### 9.6 Impostazione Registrazione

Le impostazione di Registrazione comprendono la registrazione manuale, la registrazione in caso di allarme e la registrazione pianificata.

| Settings             | <u>≰ 59%</u> <b>≧</b> 23:50 | Recording Settings  | Recording     | 📚 📶 59% 🛢 23:50<br>Settings |
|----------------------|-----------------------------|---------------------|---------------|-----------------------------|
| DEMO                 | Device Info                 | DEMO<br>Device Info | DEMO          | Device Info                 |
| Oate and Time        | ~                           | Record Type         | Alarm Record  | ding                        |
| 🚡 Media Settings     | >>                          |                     | Scheduled Re  | ecording                    |
| 🥪 Security Settings  | >>                          | Manual Recording    |               |                             |
| (1) Network Settings | >>                          | Alarm Recording     | Plan Schedule |                             |
| 🔔 Alarm Settings     | >>                          | Scheduled Recording |               |                             |
| 🍰 Record Settings    | ~                           |                     | Hour Min -    | Hour Min                    |
| 🔒 Defence Area       | 30                          | Record Switch       | 23 59         | 23 59                       |
| Storage settings     | ~                           |                     | 0 0           | 0 0                         |
| A Device Update      | ~                           |                     | 1 1           | 1 1                         |
|                      |                             |                     | Apply         | 00:00-24:00                 |

9.7 Impostazione protezione zone

Le zone protette possono essere 64, e pertanto un massimo di 64 sensori memorizzabili..

Un massimo di 8 telecomandi possono essere memorizzati nella sezione remote control.

| -           |             | 🔶 🗐 🕄          | \$ 🖹 23:42  | -           |             | 😵 📶 63%              | 23:37 | -       | ÷.              | ( 59% 盲 23:50 |
|-------------|-------------|----------------|-------------|-------------|-------------|----------------------|-------|---------|-----------------|---------------|
|             | Devic       | e list         | +           |             | Devie       | ce list              | +     |         | Settings        |               |
| 0           | DEI         | MO<br>(online) | டி          | 0           | Ca<br>2     | m1411950<br>(online) | ල්    |         | DEMO            | Device info   |
|             |             |                |             | Playback    | Settings Ed | Sit .                |       | 🕒 Dat   | e and Time      | ~             |
|             |             |                |             |             |             | _                    |       | 둘 Me    | dia Settings    | ~             |
|             |             |                |             |             |             |                      |       | 🤘 Sec   | curity Settings | ~             |
|             |             |                |             |             |             |                      |       | ([) Net | work Settings   | ~             |
|             |             |                |             |             |             |                      |       | 🔒 Ala   | rm Settings     | ~             |
|             |             |                |             |             |             |                      |       | 🍰 Rec   | cord Settings   | ~             |
|             |             |                |             |             |             |                      |       | 🔒 Def   | ence Area       | $\gg$         |
|             |             |                |             |             |             |                      |       | 📕 Sto   | rage settings   | ~             |
|             |             |                |             |             |             |                      |       | 🖧 Dev   | vice Update     | >>            |
| 2<br>Device | <br>Message | ے۔<br>Images   | ···<br>More | 2<br>Device | <br>Message | ്<br>Images          | More  |         |                 |               |

| 🔄 🧱 🎓 11:12 АМ   | Saving screenshot                          | 😑 👳 👯 🖞 🖺 12:00 РМ          |
|------------------|--------------------------------------------|-----------------------------|
| Defence area     | Defence area                               | Defence area                |
| DEMO Device Info | DEMO<br>Device Info                        | DEMO<br>Device Info         |
| Remote control   | Remote control                             | Remote control              |
| Hall             | Hall                                       | Hall                        |
| Window           | Click OK to trigger the wireless sensor to |                             |
|                  | Cancel                                     | 3                           |
| 3                | 3                                          | 5                           |
| 5                | 5                                          | 6                           |
| 6                | 6                                          | 8                           |
| 8                | 8                                          | Code Successfully<br>Window |
| Balcony          | Balcony                                    | Balcony                     |

### 9.8 Aggiornamento Dispositivo

Clicca questa selezione per aggiornare il firmware della telecamera.

### Capitolo 10 Inserimento / disinserimento allarme

L' inserimento ed il disinserimento del sistema d' allarme è effettuabile dai tasti del telecomando quando si è nelle vicinanze della telecamera , da remoto è eseguibile dall' APP cliccando sul lucchetto alla destra della telecamera . Lucchetto CHIUSO sistema inserito; Lucchetto APERTO sistema disinserito.

Nel caso di intrusione l' App yoosee invierà un notifica immediata con identificazione del tipo d' allarme e di zona in allarme .

#### Sistema Allarme disinserito

SistemaAllarme inserito

Intrusione in corso

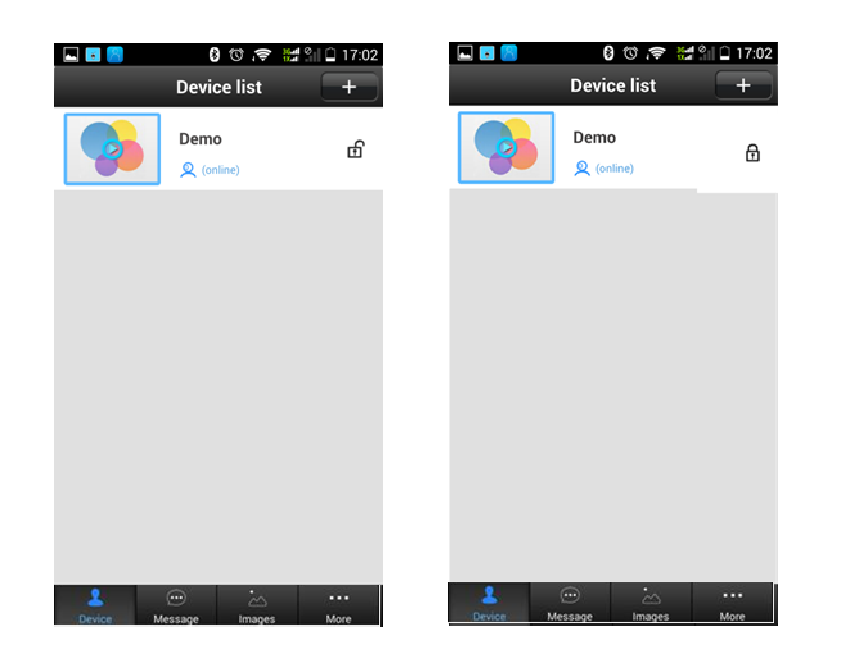

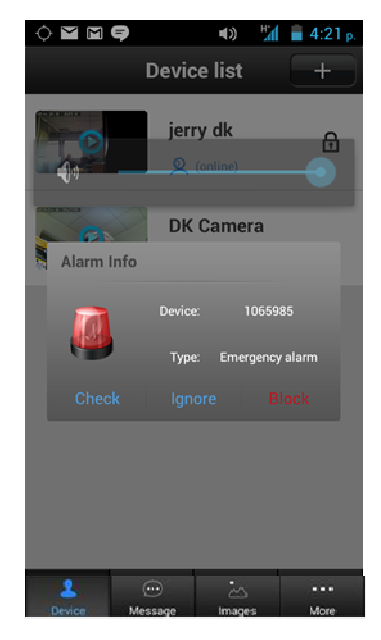

### Tasti funzione telecomando

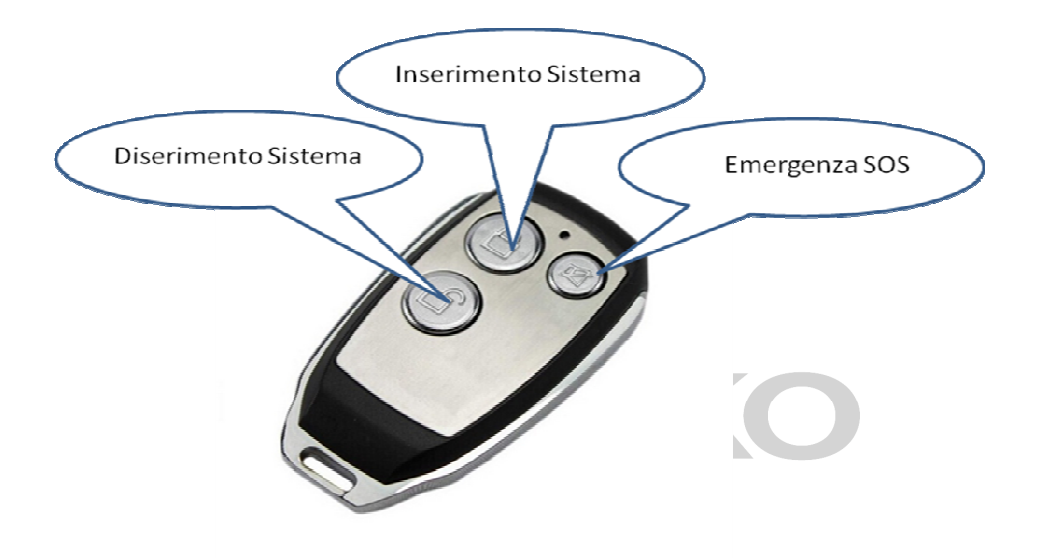

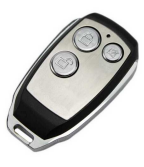

**NOTA BENE :** Il telecomando è registrato in posizione : Remote control 1

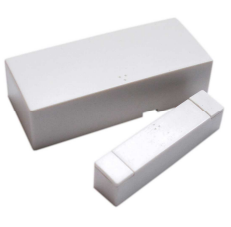

Il sensore di apertura è registrato in posizione : Window 1

### Elenco Accessori compatibili :

GJEIKO

Sensori di apertura magnetico articoli : JK05M; SMARTDOR

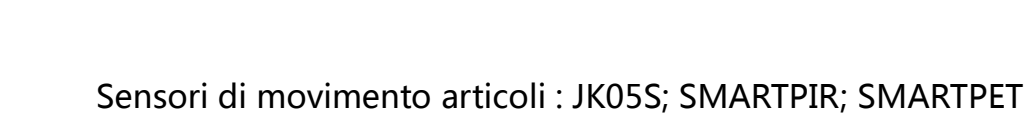

### Capitolo 10 Troubles shootings

| Malfunzionamento                                          | Soluzione                                                                                                    |
|-----------------------------------------------------------|----------------------------------------------------------------------------------------------------|
| L'applicazione non riesce a trovare il dispositivo che si | 1. Assicurarsi che la fotocamera e il cellulare sono nella stessa rete wifi o LAN                                                          |
| sta cercando di aggiungere<br>tramite Smart Scan          | 2. Controllare se la password della rete WiFi è corretta,<br>nel caso contrario, resettare la videocamera e ricollegare<br>alla rete wifi. |

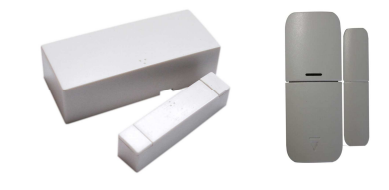

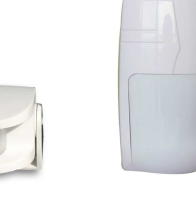

|                                                                       | 3. Il dispositivo supporta le reti 2G ~ 4G, non può supporta la 5G                                                                                              |
|-----------------------------------------------------------------------|----------------------------------------------------------------------------------------------------|
| Device list shows the device become offline                           | 1. Controllare se l'indicatore di network è acceso o spento.                                                                                                    |
| Nell'elenco dei dispositivi , la<br>videocamera è mostrata<br>offline | <ol> <li>Si prega di resettare la videocamera e ricollegare<br/>nuovamente alla rete wifi.</li> <li>Controllare se il l router funziona normalmente.</li> </ol> |

#### GARANZIA

La presente Garanzia non pregiudica i diritti dell'acquirente stabiliti con D. Lgs. 02/022002,n.24. Con la presente Garanzia, il produttore offre all'Acquirente che si rivolge direttamente ad un Punto Vendita il ripristino della conformità tecnica dell'apparecchio in modo rapido, sicuro e qualitativamente ineccepibile. La presente Garanzia è operativa indipendentemente dalla prova che il difetto derivi da vizi di fabbricazione presenti all'atto dell'acquisto dell'apparecchio, fatta eccezione per quanto previ-sto al punto "d" del presente testo.

a)Durata della garanzia: 12 mesi dalla data di acquisto. Trascorsi i primi 12 mesi di Garanzia, gli interventi in garanzia sull'apparecchio saranno gestiti dai Punti Vendita nei successivi 12 mesi di garanzia legale in stretta applica-zione di quanto previsto dal D. Lgs. 02/022002, n. 24.

b)Validità della garanzia: In caso di richiesta di assistenza, la garanzia è valida solo se verrà esibito il certificato di garanzia unitamente ad un documento, valido agli effetti fiscali, che riporti gli estremi d'identificazione del rivenditore, del prodotto e la data incui è stato effettuato l'acquisto.

c)Estensione della garanzia: La riparazione NON interrompe nè modifica la durata della garanzia che decadrà alla sua scadenza legale.

d)Limiti della garanzia:

La garanzia non copre in nessun caso guasti derivanti da: negligenza, imperizia, imprudenza e trascuratezza nell'uso (inosservanza di quanto prescritto nel libretto delle "istruzioni d'uso");

-manutenzioni non previste nel libretto delle "istruzioni d'uso" o effettuate da personale non autorizzato;

-manomissioni o interventi per incrementare la potenza o l'efficacia del prodotto;

-errata installazione (alimentazione con voltaggio diverso da quello riportato sulla targhetta dati e sul presente libretto);

-uso improprio dell'apparecchio;

-danni dovuti a normale usura dei componenti, urti, cadute, danni di trasporto.

e)Costi: Nei casi non coperti da garanzia il produttore si riserva il diritto di addebitare al Cliente le spese relative alla riparazione o sostituzione dell'apparecchio.

f)Responsabilità del produttore: Il produttore declina ogni responsabilità per eventuali danni che possono, direttamente o indirettamente, derivare a persone, cose o animali domestici in conseguenza della mancata osservanza di tutte le prescrizioni indicate nel "manuale d'istruzioni" e concernenti specialmente le avvertenze in tema d'installazione, uso e manutenzione dell'apparecchio.

Attivazione del servizio di assistenza COMFORT

Per usufruire dei servizi contemplati dalla garanzia COMFORT, registratevi nel sito

www. Jeiko.eu nella sezione servizio assistenza comfort.

Service Support indrizzo e-mail: service1@jeiko.eu

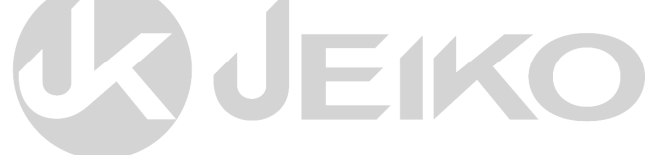

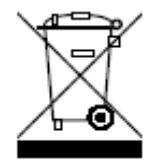

### Informazione agli utenti di apparecchiature domestiche

Ai sensi dell'art.13 del Decreto Legislativo 25 luglio 2005, n. 151 "Attuazione delle Direttive 2002/95/CE, 2002/96/CE e 2003/108/CE, relative alla riduzione dell'uso di sostanze pericolose nelle apparecchiature elettriche ed elettroniche, nonché allo smaltimento dei rifiuti". Il simbolo del cassonetto barrato riportato sull'apparecchiatura o sulla sua confezione indica che il prodotto alla fine della propria vita utile deve essere raccolto separatamente dagli altri rifiuti.

L'utente dovrà, pertanto, conferire l'apparecchiatura giunta a fine vita agli idonei centri di raccolta differenziata dei rifiuti elettronici ed elettrotecnici, oppure riconsegnata al rivenditore al momento dell'acquisto di una nuova apparecchiatura di tipo equivalente, in ragione di uno a uno. L'adeguata raccolta differenziata per l'avvio successivo dell'apparecchiatura dimessa al riciclaggio, al trattamento e allo smaltimento ambientale compatibile contribuisce ad evitare possibili effetti negativi sull'ambiente e sulla salute e favorisce il reimpiego e/o riciclo dei materiali di cui è composta l'apparecchiatura. Lo

smaltimento abusivo del prodotto da parte dell'utente, comporta l'applicazione delle sanzioni di cui alla corrente normativa di legge.

## DICHIARAZIONE DI CONFORMITA'

DK Digital Italia srl dichiara sotto la propria responsabilità che il prodotto a cui si riferisce il presente"Libretto di istruzioni" è conforme ai requisiti essenziali delle Direttive Comunitarie Europee che lo coinvolgono.

Dichiarazione di conformità redatta in forma completa potrà essere fornita su esplicita richiesta a :

DK DIGITAL ITALIA srl Via Bisbino 29 22072 Cermenate

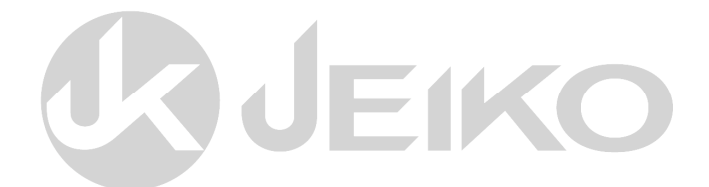